■自分のWordPressを開こう: http://wp1.icc/

■管理画面URL:

http://自分のWordPressのURL/wp-admin

ユーザー: (学籍番号) パスワード:

## ■素材ダウンロードURL:

https://icc.firstelement.co.jp/wp-content/upl oads/2021/06/ICC WordPress 20210601. zip

zipファイルの解凍

- 1. 圧縮ファイル(拡張子がzip)を右ク リックして「すべて展開…」を選択
- ダイアログが開くので展開先フォル ダを指定(すでに圧縮ファイルと同じ 階層が指定済み)
- 圧縮ファイルと同じ階層にフォルダ が展開され、フォルダが開いた状態 で表示される

#### 

## 1)下準備

- \_\_\_\_\_
  - 1. 外観 > テーマをクリック
  - 2. 右下の「新しいテーマを追加」をク リック
  - 3. 右上の検索窓に Twenty Seventeen と入力
  - 検索にヒットした「Twenty Seventeen」の インストール ボタン をクリック
  - 5. インストールが完了すると 有効化 と いう青いボタンに変わるのでクリック

して有効化 ⇒テーマが切り替わる

固定ページ > 新規追加をクリック タイトルを追加 をクリックして「トップページ」 と入力、本文は空欄のまま右上の 公開 ボ タンをクリック、「公開してもよいですか?」と 聞かれるので再度 公開 ボタンをクリックし て記事を公開する。

同様に、以下の空のページを作成:

- トップページ(作成済み)
- メニュー
- アクセス
- ブログ
- お問合せ
- インスタグラム

設定 > 表示設定をクリック

ホームページの表示を固定ページに切り替 え、ホームページを前段で作成した「トップ ページ」に切り替える。投稿ページを同様に ブログに切り替える。

変更を保存ボタンをクリック

外観 > カスタマイズをクリック ウィジェットをクリック サイドバー/フッターにあるすべてのウィ ジェットを削除 → それぞれの▼をクリックして開き削除を クリック 公開ボタンで反映

ーつ戻り、テーマ設定をクリック

フロントページ 第1セクションのコンテンツ の ドロップダウンから メニュー を選択

2~4のドロップダウンからそれぞれ アクセ ス、ブログ、お問合せ を選択

 \_\_\_\_\_

投稿 > 新規追加をクリック

タイトル: WordPress勉強会に参加

本文: ただいま、WordPress講習に参加中です!

右上の公開するボタンをクリックして記事を 公開 トップページをリロードして、記事が追加され ていることを確認

=========================

3)アイキャッチ画像を設定しよう

投稿画面に戻り、右メニューの投稿タブをク リック アイキャッチ画像をクリック 画像 00.jpg をアップロード アイキャッチ画像を設定ボタンで決定 更新ボタンで反映

<del>トップページをリロードしてプレビューをクリッ クして</del>画像が表示されていることを確認

タイトル: 心と体にやさしいオーガニックな料理を。景 色もごちそう。 ページ名やグローバルメニューに表示され る名称も変わる

本文: ようこそオーガニック料理&古民家カフェ『 CORE Cafe』へ!

無農薬栽培・自然栽培による食材を使用し たメニューを築300年の古民家をリノベー ションした心地よい空間でお楽しみいただけ ます。南信州・飯田市の小高い丘から眺め る南アルプスの雄大な景色も、CORE Cafe のごちそうです。

改行して画像ブロックを追加 写真 04.jpg をアップロード

改行してギャラリーブロックを追加 写真 05.jpg 06.jpg をアップロード ギャラリーを作成ボタンをクリック ギャラリーを挿入で閉じる

「+」マークでリストブロックを追加 <u>※以下、一行ずつコピー&ペースト</u>

- OPEN 7:00~16:00
- 営業日 毎週 火·木·土
- TEL 0265-25-1407
- カード/各種電子マネー使えます
- 全席禁煙

 - 括でコピー&ペーストすると段落ブロックになる→その後リストブロックに変換したほうが早いかも

更新ボタンをクリックして保存

トップページをリロード(reload)して確認

タイトル: メニュー

本文:

画像ブロックを追加 写真 07.jpg をアップロード キャプション:スモークチキンとほうれん草の サンドイッチ 500円 選択ボタンをクリックして閉じる

画像ブロックを追加 写真 08.jpg をアップロード キャプション:オーガニック野菜のサラダ 400円 選択ボタンをクリックして閉じる

ギャラリーブロックを追加 写真 09.jpg をアップロード キャプション:カフェラテ 500円

写真 09.jpg をアップロード キャプション:エスプレッソ 400円 ギャラリーを作成ボタンをクリック ギャラリーを挿入で閉じる

更新ボタンをクリックして保存

トップページをリロードして確認

地図を表示する機能は素のWordPressには 備わっていないのでプラグインにより地図機 能を追加して使う。

プラグイン > 新規追加 右上の検索窓に「Map Block for Google Maps」と入力すると自動検索される。同プラ グインが最初に表示されるので今すぐイン ストールボタンをクリック しばらくするとボタンが有効化に表示が変わ るのでクリックしてプラグインを有効化する

固定ページー覧 > アクセスをクリック

Mapブロックを追加 ブロックをクリックすると、右側のメニュー(右 ペイン)が地図メニューに変わる Address欄に飯田市大久保町2534と入力 →飯田市役所にピンが立つ Zoom欄に17と入力して拡大する Height欄に440と入力してサイズを拡大

「+」マークでリストブロックを追加 ※以下、一行ずつコピー&ペースト

- 所在地 〒395-0823 長野県飯田市 松尾明7591
- 中央自動車道 飯田ICから車で15 分
- JR飯田線 飯田駅から徒歩15分
- 駐車場あり

更新ボタンをクリックして保存

トップページをリロードして確認

- 7)お問合せの編集

\_\_\_\_\_

固定ページー覧 > お問合せをクリック

以下を入力:

お気軽にお問合せください TEL 0265-25-1407 メールは下記フォームからお願いします

電話番号部分のテキストを選択し、リンクの 挿入ボタン(鎖の形)をクリック ポップアップした入力欄に tel:0265251407 と入力 →ユーザーはリンクをクリックすると電話 を掛けられる

プラグイン > 新規追加 を開く 検索窓に Contact Form 7 と入力 今すぐインストール ↓ 有効化

左列メニュー6番目に「お問い合わせ」という メニューが追加されているのでクリックして 開く 初期状態で「コンタクトフォーム1」というメー ルフォームが用意されているのでクリック フォームタブに以下の内容が記述されてい るのを確認 ・<del>お名前氏名</del> ・メールアドレス ・題名 ・メッセージ本文 ・送信

メールタブをクリックして切り替える
「送信先」のメールアドレスを各自自分の
メールアドレスに打ち直す
[\_site\_admin\_email]のままでOK
→WordPress管理者のメールアドレス

メッセージタブに切り替え、送信完了時に表 示されるメッセージなどを確認

保存ボタンをクリックして変更箇所を保存

ページ上部の青い背景のショートコードをコ ピーする: 例)[contact-form-7 id="208" title="コンタク トフォーム 1"]

固定ページ>固定ページー覧をクリック お問合せページを開く

本文欄の、前回入力した「メールは下記 フォームからお願いします」のあとにカーソ ルを置き、パソコンのenterボタン を押す。新しい段落ブロックが生成されるの で、コピーしたショートコードをペーストする 「Contact Form 7」ブロックを挿入してもOK

更新ボタンをクリックして保存したら、お問合 せページをリロードする。 ↓ メールフォームが追加されていることを確認

※以下、メールが送れないので保留

フォームのテストをする。フォームに適当な 内容を書き、送信ボタンを押す。サークルア イコンがくるくると数秒回った後に緑色の枠 内に送信完了メッセージが表示されたら送 信完了。

自分のメール受信フォルダに、いま送った メールが届いているか確認。

フッター1の枠の中に、左の利用できるウィ ジェットからテキストウィジェットをドラッグ& ドロップして追加

Facebook開発者サイトのページプラグイン にアクセスする <u>https://developers.facebook.com/docs/plu</u> gins/page-plugin?locale=ja\_JP

FacebookページのURLに

<u>https://www.facebook.com/I-Port-%E3%83</u> <u>%8F%E3%82%B8%E3%83%A1%E3%83</u> <u>%9E%E3%82%B7%E3%83%86%E9%A3</u> <u>%AF%E7%94%B0-584945358520451/</u> と入力(ハジメマシテ、飯田のFacebookペー ジ)

タブはtimeline 幅は330、高さは500 plugin containerの幅に合わせるにチェッ ク

コードを取得ボタンをクリック 1つ目のコードの枠内をクリックして選択し、 コピーする(右クリックなど)

あらかじめ用意しておいたフッター1のテキ ストウィジェットのテキストタブを選択し、コー ドをペースト ビジュアルタブにペーストするとコードとして 機能しなくなる(実体参照に置き換わる)

ページプラグインのページに戻り、2つ目の コードをコピーし、上記のペーストしたコード に続けてペースト

保存ボタンをクリック

トップページをリロードして、Facebookのタイ ムラインが表示されることを確認

フッター2の枠の中にテキストウィジェットを ドラッグ&ドロップして追加

プラグイン > 新規追加 を開く 右上の検索窓にInstagram Feedと入力 Smash Ballon Social Photo Feed(名前 が変わったらしい)が最初に表示されるので 今すぐインストールをクリック インストールが完了すると有効化の青いボタ ンに変わるのでクリック

左列のメニュー下部にInstagram Feedというメニューが追加されているのでクリック

青いConnect an Instagram Accountボタ ンをクリック

インスタグラムのログイン画面が表示されるので自分のアカウントでログイン

※インスタのアカウントを持っている人は試 してみてください。

上部 2.Customizeタブをクリック

2段目のLayoutセクションの Number of Photosを 16 に打ち直す (表示する投稿の数) Number of Columunsを 4 にセット (一行あたりの写真の数) Padding around Imagesを 5 と打ち直す (写真間の隙間) 6段目のHeaderセクションの Show Feed Headerのチェックを外す Show Bio Textのチェックを外す 変更を保存をクリック

上部 3.Display Your Feedタブをクリック Display your Feed に記載されている [instagram-feed]というテキストをコピー (これを「ショートコード」という)

外観 > ウィジェット をクリック

あらかじめ用意しておいたフッター2のテキ ストウィジェットのテキストタブを選択し、コ ピーしたショートコードをペースト

(次回に続く)

ー番最後のブロックのあとに追加で <del>続きを読む続き</del>ブロックを追加 「続きを読む」のテキストをクリックして「もっ と見る」と打ち直す

画像ブロックを追加し、素材フォルダから 04.jpg 画像をアップロード

キャプション欄に下記を入力: ローストポークと旬野菜 1200円

選択ボタンで挿入完了

更新ボタンをクリック、トップページをリロード するとメニューセクションに「もっと見る」リン クが追加されている

クリックするとメニューページへ遷移し、そこ では「もっと見る」ブロックより後に追加した 「ローストポークと旬野菜」の画像が表示さ れているのが確認できるはず。

11)YouTubeの埋め込み

後のブロックの後にYouTubeブロックを追加 する。

下記のYouTubeのURLを「埋め込むURLを ここに入力...」欄に入力、埋め込みボタンを クリック

動画素材: <u>https://youtu.be/w6S\_CCI-VjE</u>

# 埋め込みボタンをクリック

以上で、YouTubeのプレーヤー画面が記事 <del>ない本文</del>に挿入される。 更新ボタンをクリックし、メニューページをリ ロードしてYouTubeが埋め込まれていること を確認。

動画素材: https://youtu.be/w6S\_CCI-VjE

# \_\_\_\_\_

12)トップの画像変更 ======== 外観 > カスタマイズをクリック

ヘッダーメディアをクリック 新規画像を追加をクリック ファイルをアップロードをクリック ファイルを選択をクリック

画像 01.jpg 02.jpg 03.jpg をアップロード
 トリミング位置を調整
 選択して切り抜くをクリック
 画像のトリミング位置を調整
 画像切り抜きボタンをクリック

3点とも画像の登録が完了したら アップロード済みヘッダーをランダム表示を クリック

上部の公開ボタンをクリックして反映 →トップページを開くたびに3枚の画像が ランダムに表示される

キャッチフレーズ欄に以下を入力:

南信州・飯田 食材にこだわったオーガニッ ク料理&古民家カフェ

変更を保存ボタンで保存 トップページをリロードして確認

### \_\_\_\_\_

14)Webフォントを適用

作者の意図したデザインで表示できる。

プラグイン > 新規追加をクリック

右上の検索窓に Easy Google Fonts と入力

インストールして有効化する

外観 > カスタマイズを選択

左列メニューの「Typography」メニューをク リック

「Default Typography」メニューをクリック

「Heading 1」の Edit Font をクリック

「Font Family」をクリックして検索窓に Alice と入力

表示された Alice フォントを選択 ページ上部の「公開」ボタンをクリック

→サイト名が柔らかい、繊細な見た目に変わる

15)追加CSSを適用

\_\_\_\_\_

テーマのカスタマイズ機能では調整しきれな いデザインの細部は、CSSを記述して対応 する。

ファイル 追加**CSS.txt** を開く 外観 > カスタマイザーをクリック 追加**CSS**をクリック 追加CSS.txtの中身を丸ごとコピーして追加 CSSの欄にペースト 上部の公開ボタンをクリックして反映

→ 文字サイズや色など細部の調整が行われ、より印象がよく、見栄えがするようになる

左の メニュー項目を追加 にて「すべて表 示」タブを選択

冒頭で作成した以下の固定ページにチェッ クを入れて「メニューに追加」ボタンをクリック

- トップページ
- メニュー
- アクセス
- ブログ
- お問合せ
- インスタグラム

「メニューを保存」ボタンをクリック →グローバルメニューにメニューが追加さ れた

→おもてのページをリロードしてグローバ ルメニューが設置されたことを確認

フロントページが「心と体にやさしいオーガ ニックな…」という長いタイトルがそのままメ ニュー名になっていて冗長なため、短く「 Home」に変えます。

「フロントページ」の右横の▼をクリック 「ナビゲーションラベル」を Home と打ち直 す 「メニューを保存」ボタンをクリック メニューは並び替えができます。 メニューにマウスポインタを合わせると十字 のマークに変わります。そのままクリックして 上下にドラッグすると順番を入れ替えること ができます。 「メニュー」をクリック&下にドラッグしてアク セスと位置を入れ替えてみましょう。

- Home
- アクセス
- メニュー
- ブログ
- お問合せ
- インスタグラム

「メニューを保存」をクリックして保存

おもてのページでグローバルメニューが変わっていることを確認

\_\_\_\_\_

17)ロゴ画像を設置

-----

下記よりコーヒーカップの画像をダウンロード:

https://icc.firstelement.co.jp/178/

※zipファイルを解凍

外観 > カスタマイズ をクリック サイト基本情報 を選択 ロゴを選択 をクリック メディアライブラリが表示されるので、ファイ ルをアップロード タブを選択 解凍したコーヒーカップの画像( coffee-break@2x.png)を選択→アップロー ド 選択 ボタンをクリック そのまま 画像切り抜き をクリック ページ上部の 公開 ボタンをクリック →ロゴ画像が設定完了 Pexels https://www.pexels.com/ ぱくたそ https://www.pakutaso.com/

■アイコン画像素材サイト: flaticon <u>https://www.flaticon.com/</u>

■動画素材サイト: Mixkit <u>https://mixkit.co/</u>

■レンタルサーバー: エックスサーバー https://px.a8.net/svt/ejp?a8mat=2629IT+D 2CKJE+D8Y+656YQ さくらインターネット https://www.sakura.ad.jp/ ロリポップ https://lolipop.jp/

■WordPress公式サイト: https://ja.wordpress.org

### 以上

■写真素材サイト: